#### 高事第 1673 号

令和4年8月18日

各事業所·施設等管理者 様

大阪府福祉部高齢介護室介護事業者課長

### 大阪府新型コロナウイルス感染症に係る介護サービス事業所・施設等における 感染予防支援事業補助金の申請期限について(再通知)

日ごろから本府福祉行政の推進にご協力をいただき、ありがとうございます。

本府におきましては、介護サービス事業所・施設等における感染対策の強化のため、「大阪府新型コロ ナウイルス感染症に係る介護サービス事業所・施設等における感染予防支援事業」として、令和4年5 月1日から令和4年7月31日までに購入した、感染予防に要する衛生用品及び備品の購入費用 について支援しております。

補助金の申請期限が**令和4年8月31日(水曜日)**ですので、申請を予定されている事業所・ 施設等におかれましては、お早めに申請手続きを行っていただきますよう、お願いいたします。

なお、既に申請済みの場合はご容赦ください。

記

1. 申請期間

# 令和4年6月27日(月曜日)~令和4年8月31日(水曜日) (申請期間終了間際は、コールセンターが大変混み合うことも考えられますので、余裕を持って、 お早目に申請をお願いいたします。)

2. 補助対象経費

令和4年5月1日から令和4年7月31日までに購入した、

| 衛生用品 | マスク、消毒液、個人防護具(※1)、抗原定性検査キット、使い捨て食器、        |
|------|--------------------------------------------|
|      | ドライシャンプー、石鹸、ハンドソープ、ペーパータオル、清拭クロス、キッチンペーパー、 |
|      | 除菌シート、ウェットティッシュ                            |
|      | (※1)手袋、ガウン、フェイスシールド、キャップ、エプロン、ゴーグル、防護服、    |
|      | シューズカバー                                    |
| 備品   | パーテーション、パルスオキシメーター、空気清浄機、CO2 センサー、ポータブルトイレ |

3. 補助上限額

サービス種別ごとに補助上限額が異なります。詳細は下記5.の大阪府ホームページをご覧ください。

#### 4. 申請方法

別添の申請手順をご参照のうえ、「大阪府行政オンラインシステム」よりご申請ください。

#### 5. 大阪府ホームページ URL

https://www.pref.osaka.lg.jp/koreishisetsu/kansenyobou/index.html

6. その他

上記補助対象となった経費の領収書・レシート等は、各事業所・施設等で保管し、必要に応じ て提出できるようにしておいてください。

なお、入所系、居住系(※2)の施設は、別途依頼(令和4年5月 23 日付け高事第 1232 号)しております「高齢者施設における新型コロナウイルス感染症発生時対応訓練」を実施してい ることが補助要件となりますので、訓練を実施のうえ、アンケートへのご報告を完了していただくようお 願いします。

(訓練についての大阪府ホームページ)

https://www.pref.osaka.lg.jp/fukushisomu/kansentaisaku/index.html#%E8%A8%93%E7%B7%B4

(※2)介護老人福祉施設、地域密着型介護老人福祉施設、介護老人保健施設、介護医療 院、介護療養型医療施設、認知症対応型共同生活介護事業所、養護老人ホーム、軽費老人 ホーム、有料老人ホーム、サービス付き高齢者向け住宅、短期入所生活介護事業所、短期入所 療養介護事業所

> 問い合わせ先 <感染予防支援事業補助金に関すること> 大阪府介護感染予防補助金コールセンター (平日9:00~18:00) 電話:050-3537-3508

## 令和4年度大阪府新型コロナウイルス感染症に係る介護サービス事業所・ 施設等における感染予防支援事業補助金の申請手順

別添

- はじめに、下記大阪府ホームページより、「申請書兼実績報告書」の Excel ファイルをダウンロードし、 作成してください。(申請は法人単位です。)
   https://www.pref.osaka.lg.jp/koreishisetsu/kansenyobou/index.html
- ② 下記 URL から大阪府行政オンラインシステムにアクセスしてください。
   <a href="https://lgpos.task-asp.net/cu/270008/ea/residents/procedures/apply/895a224b-65fb-4527-bfe6-68e68fc41d41/start">https://lgpos.task-asp.net/cu/270008/ea/residents/procedures/apply/895a224b-65fb-4527-bfe6-68e68fc41d41/start</a>
- ③ 本システムを利用するためには、利用者登録が必要となります。すでに登録済みの場合は「ログイン」、 まだ登録されていない場合は「新規登録」より利用者登録を行ってください。

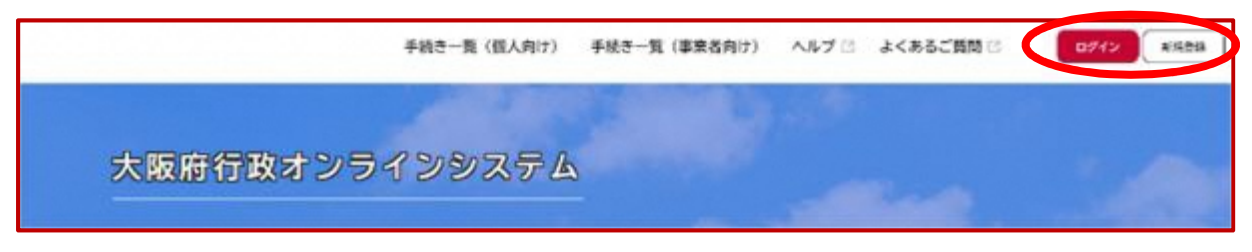

★利用者登録の手順(登録済みの場合は④の手順へ進んでください。)

(ア) ③の画面で「新規登録」をクリックすると、以下の画面が表示されますので、「事業者として登録する」 を選択してください。

※個人として登録すると、今回の補助金を申請することができません。お間違えの無いようご注意ください。

| /// L       | 開催来。                                  |
|-------------|---------------------------------------|
| 1回 へとして意味する | ・ ・ ・ ・ ・ ・ ・ ・ ・ ・ ・ ・ ・ ・ ・ ・ ・ ・ ・ |
|             |                                       |
|             |                                       |
|             |                                       |
|             | く ホームに戻る                              |

- (イ)事業者の情報を入力いただき、「登録する」を押下して登録を完了させてください。※登録したパスワードは必ず忘れないよう保管しておいてください。
- (ウ) 登録完了画面が表示されましたら、「ホームへ戻る」を押下してください。

|                                | NISALAN                        | A-8771-3488                     | -                  | Annaelas                                |                 |
|--------------------------------|--------------------------------|---------------------------------|--------------------|-----------------------------------------|-----------------|
| 本登録の完了                         |                                |                                 |                    |                                         |                 |
|                                |                                |                                 |                    |                                         |                 |
| BURLING THE ALL ALL            | the share of the second second |                                 |                    |                                         |                 |
| HINTIIUKUN,<br>N TIJIIVKUN,    | 役を続きサービス                       | てきご利用ください。<br>「リカの時をステンプ        |                    | a discussion in the line of             |                 |
| 2日前を元70×0元。<br>2時、マイページまう約     | 公を続きサービス<br>気に入りの方デコ           | いたご利用ください。<br>「リモ登録することで        | 、カチゴリに閉す           | ●通知を受け取る:                               | ことができるようになります。  |
| SHEFE70K02,<br>SR, マイページ±うれ    | 似き続きサービス<br>気に入りのカテコ           | くせご利用ください。<br>「リモ登録することで        | 、カテゴッに開す           | る通知を受け取る。                               | 26423823128484, |
| - Mini ディイージョうれ<br>9月、マイベージョうれ | 付き続きサービス<br>気に入りのカテロ           | tを2利用ください。<br>fりを発揮することで        | 、カテゴリに同す<br>マイページへ | edicegolite:                            | ことができるようになります。  |
| ☆米田を完了したした。<br>なお、マイページ☆うお     | 似き続きサービス<br>気に入りのカテロ           | reznin (Natis<br>Nettin forezet | 、カテゴリに用す<br>マイページへ | •###################################### | ことができるようになります。  |
| ◆米田水元 / しんした。<br>安和、マイページ士う和   | 但を始まサービス<br>気に入りのカチョ           | (#2100 (Nativ<br>() #800 (B22)  | 、カテゴリに開ま<br>マイページへ | •###2020                                | ことができるようになります。  |

| (エ) 最初の画面よりログインしてください。 |                     |                   |   |
|------------------------|---------------------|-------------------|---|
| ④「手続き一覧(事業者向け)」を選択。    | 4                   | (I)               |   |
| 手続き一覧(個人向)             | 『手続き一覧(事業者向け) ヘルプ 🖸 | よくあるご質問 🛛 🛛 🛛 🖓 🖓 | - |
| 大阪府行政オンラインシステム         |                     |                   | - |

⑤ 「【介護】新型コロナウイルス感染症に係る介護サービス事業所・施設等における感染予防支援事業 補助金交付申請」から、申請してください。

※障がい児者施設向けの補助金は別の申請先となります。ご注意ください。

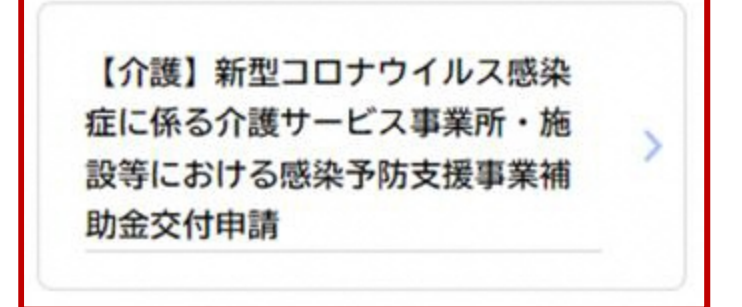

- ⑥ 案内・説明に沿って、各項目の必要事項を入力又は選択してください。(全7ページ) 作成いただいた申請書 Excelは、こちらの申請ページよりアップロードしてください。
- ⑦ 入力がす面て完了し、こちらの画面が出たら申請完了です。
   申込番号は、手続きを進める際に必要となる場合がありますので、必ず保管をお願いします。

| 【介護】新型コロナウ<br>付申請                                   | ウイルス感染症に係る介護サービス事業所・施設等における感染予防支援事業 | 補助金交 |
|-----------------------------------------------------|-------------------------------------|------|
| 申請を受け付けました。<br>順番に申請内容を確認しますので、<br>なお、手続きの処理状況は「マイ/ | しばらくお待ちください。<br>ページ」からご確認頂けます。      |      |
| お問合せの際に必要となりますのう                                    | で、申込番号を控えるか、このページを印刷してください。         |      |
|                                                     | 申込番号                                |      |
|                                                     | こちらに申込番号が表示されます。                    |      |
|                                                     |                                     |      |
|                                                     | ( ホームに戻る                            |      |